## How to Print Record from the online portal

|  | Ster | )1- | - Log into | your online acc | ount by adding | g your Usernam | e or Email & ther | password. | Click Login. |
|--|------|-----|------------|-----------------|----------------|----------------|-------------------|-----------|--------------|
|--|------|-----|------------|-----------------|----------------|----------------|-------------------|-----------|--------------|

| 🖶 Home                           | Q Search                      | + New 🛗 Schedule                                                                                                | D Return to The City of Columbus                                                                                                    |
|----------------------------------|-------------------------------|----------------------------------------------------------------------------------------------------|----------------------------------------------------------------------------------------------------|
|                                  |                               |                                                                                                    | Register for an Account Login                                                                                                    |
| Login                            |                               | Welcome                                                                                                    | to the Citizen Access Portal                                                                                                    |
| User Name of bucksalways         | or E-mail:<br>win@hotmail.con | We are pleased to offer our ci<br>services onl                                                                  | tizens, businesses, and visitors access to government<br>ine, 24 hours a day, 7 days a week.                                           |
| Password:                        |                               | NEW: Online Inspection Sche                                                                                     | duling for Building Permits                                                                                                    |
| Login »                          |                               | Click here to download the O                                                                                    | nline Inspection Scheduling User Manual                                                                                                |
| Remember m                       | e on this computer            | The City of Columbus Building a                                                                                 | nd Zoning Services continues to allow building and                                                                                     |
| I've forgotter<br>Register for / | n my password<br>an Account   | trade permit holders to schedule                                                                                | e, reschedule and cancel inspections online.                                                                                           |
|                                  |                               | Because of this change, regu                                                                                    | ar business day inspections can be scheduled                                                                                           |
|                                  |                               | online up until midnight of th                                                                                  | e day before the inspection.                                                                                                    |
|                                  |                               | <ul> <li>The 4:00 PM cut off time for<br/>requests that are called in.</li> </ul>                               | r next day inspections will still apply to inspection                                                                                  |
|                                  |                               | <ul> <li>Online inspection schedulin<br/>and requests for after-hour<br/>submitted online via a requ</li> </ul> | g does not apply to certain fire protection inspections<br>s inspections. Those will still need to be called in,<br>set form, or faved |

Step 2 – Search Right of Way Permit Applications

| THE CITY OF<br>COLU<br>ANDREW J. GINTH | F<br>MBÚS<br>ER. MAYOR |        |                                                                                                    |                                                   |                                     |          |
|----------------------------------------|------------------------|--------|----------------------------------------------------------------------------------------------------|---------------------------------------------------|-------------------------------------|----------|
| 🖶 Home                                 | Q Search +             | New    | # Schedule                                                                                               |                                                   | Return to The City of               | Columbus |
|                                        | Building Applications  |        | Logged in as: eric pete                                                                                  | e Collections (0)                                 | Account Management                  | Logout   |
| What's New in                          | Engineering Applicat   | ions   |                                                                                                    |                                                   |                                     |          |
| Click HERE to se                       | Zoning Applications    |        | petee<br>ged in.                                                                                         |                                                   |                                     |          |
| permit online.                         | Right-of-Way Applica   | itions |                                                                                                    |                                                   |                                     |          |
|                                        | Licensed Contractors   | 5      | sults, we recomme                                                                                        | end using the * <u>G</u>                          | oogle Chrome * web                  |          |
|                                        | Addressing Application | ons    | is site. Microsoft E                                                                                     | lge is <u>not</u> suppor                          | ted at this time.                   |          |
|                                        | Utilities Applications |        | st of services availabl                                                                                  | e through the Citiz                               | en Access Portal:                   |          |
|                                        |                        | • •    | Purchase roof, siding, windows,<br>Purchase all mechanical, electric<br>Purchase an additional inspectio | and doors permits<br>al, and plumbing p<br>n trip | for 1,2,3 Family structu<br>permits | ires     |

Step 3 – click on an issued permit you want to print. This will take a few minutes to upload.

| THE C<br>CO<br>ANDREW | LUN<br>ULUN<br>V J. GINTHER. |                  | 5                                                                                                    |                                            |                                  |
|-----------------------|------------------------------|------------------|----------------------------------------------------------------------------------------------------|--------------------------------------------|----------------------------------|
| 🖶 Hom                 | ne Q                         | Search           | + New 🛗 Schedule                                                                                                   |                                            | D Return to The City of Columbus |
|                       |                              | 01015            | Sidewalk,<br>and/or Right-<br>of-Way)                                                                              | OH 43215                                   |                                  |
| 0                     | 03/28/2021                   | SDC-21-<br>00145 | 905 - New /<br>Replacement<br>Construction<br>Permit (Install<br>New or Replace<br>Approach<br>and/or<br>Sidewalk) | 111 N FRONT<br>ST,<br>COLUMBUS<br>OH 43215 | Submitted                        |
| 0                     | 03/23/2021                   | SDC-21-<br>00144 | 905 - New /<br>Replacement<br>Construction<br>Permit (Install<br>New or Replace<br>Approach<br>and/or<br>Sidewalk) | 111 N FRONT<br>ST,<br>COLUMBUS<br>OH 43215 | Closed                           |
| 0                     | 03/23/2021                   | EP-21-<br>01614  | 903 -<br>Excavation<br>Permit (To<br>Excavate in the<br>Street / Alley,<br>Sidewalk,<br>and/or Right-<br>of-Way)   | 111 N FRONT<br>ST,<br>COLUMBUS<br>OH 43215 | Closed                           |
| 0                     | 03/19/2021                   | EP-21-<br>01612  | 903 -<br>Excavation<br>Permit (To<br>Excavate in the<br>Street / Alley,<br>Sidewalk,<br>and/or Right-<br>of-Way)   | 111 N FRONT<br>ST,<br>COLUMBUS<br>OH 43215 | Issued                           |
| 0                     | 03/19/2021                   | SDC-21-<br>00143 | 905 - New /<br>Replacement<br>Construction<br>Permit (Install<br>New or Replace<br>Approach<br>and/or<br>Sidewalk) | 111 N FRONT<br>ST,<br>COLUMBUS<br>OH 43215 | Issued                           |

Step 4 – Go to "Record Info" then click "Record Details" and then "More Details"

Step 5 – Click "Print/View Record" and print permit.

| Record EP-21-016<br>903 - Excavation Pe       | <b>512:</b><br>rmit (To Excavat | te in the Street / Alley, | Add to collection |
|-----------------------------------------------|---------------------------------|---------------------------|-------------------|
| Sidewalk, and/or Rig<br>Record Status: Issue  | ght-of-Way)<br>ed               |                           |                   |
| Record Info 🔻                                 | Payments 🔻                      | Custom Component          |                   |
| Work Location                                 |                                 |                           |                   |
| 111 N FRONT ST                                |                                 |                           |                   |
| COLUMBUS OH 43215                             |                                 |                           |                   |
|                                               |                                 |                           |                   |
| Record Details                                |                                 |                           |                   |
| Applicant:                                    |                                 |                           |                   |
| eric petee                                    |                                 |                           |                   |
| 4562 county road 152                          |                                 |                           |                   |
| COlumbus, OH, 43319<br>Work Phone: 614-645-60 | 607                             |                           |                   |
| eppetee@columbus.gov                          |                                 |                           |                   |
|                                               | _                               |                           |                   |
| ✓More Details                                 |                                 |                           |                   |
| Application Inform                            | nation                          |                           |                   |
| Print/View Record                             |                                 |                           |                   |
|                                               |                                 |                           |                   |
|                                               |                                 |                           |                   |